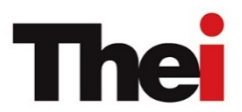

## Notes to confirm the attendance in New Student Orientation 2021

## THEi students should confirm their attendance in the New Student Orientation 2021.

1. Please go to <a href="https://forms.office.com/r/vmVXwzHwZb">https://forms.office.com/r/vmVXwzHwZb</a>, and use your Student Email to sign in (e.g. 21XXXXXX@stu.vtc.edu.hk). You will be redirected to the VTC login page.

| Sign in                                                     |  |
|-------------------------------------------------------------|--|
| Can't access your account?<br>Sign in with a security key ⑦ |  |
| Next                                                        |  |
| 🔍 Sign-in options                                           |  |

2. Login with your Student Email (e.g. <u>21XXXXXX@stu.thei.edu.hk</u>) and Password again.

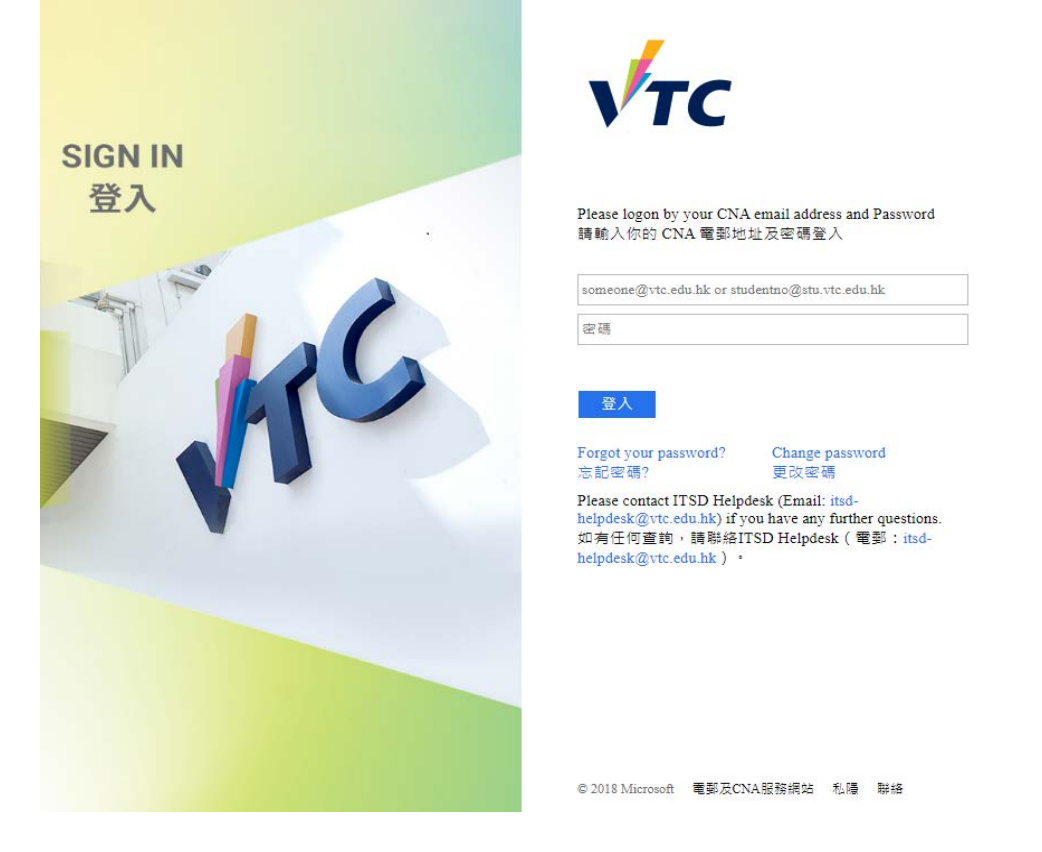

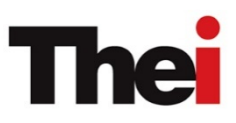

3. You will then see the form with the title "New Student Orientation 2021".

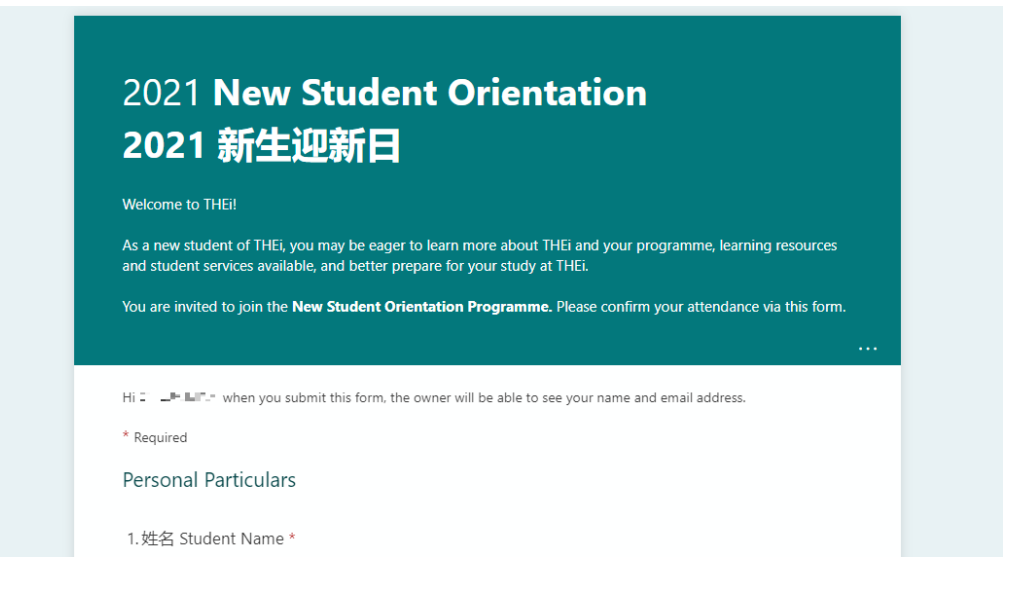

4. After inputting personal particulars, click the box to confirm your attendance to the "Welcoming Session and Experiential Activities" as well as "Other Orientation Activities about Academic Support Services ".

| (Chai Wa                            | n campus)                                                      |   |
|-------------------------------------|----------------------------------------------------------------|---|
| Date: 24 August 2                   | 021 (Tue)                                                      |   |
| Time: 12:30pm –<br>Venue: Multi-pur | ::45pm<br>pose Hall, Chai Wan campus                           |   |
| p                                   |                                                                |   |
| Highlights of the                   | activities:                                                    |   |
| <ul> <li>President's</li> </ul>     | welcome                                                        |   |
| <ul> <li>Evneriential</li> </ul>    | Orientation Activity arranged by the Student Development Offic | - |
| <ul> <li>Programme</li> </ul>       | Briefings                                                      |   |
| 5 L confirm my                      | attendance in the                                              |   |
|                                     |                                                                |   |
|                                     | Session and Experiential Activities on 24 August (Tue)         |   |
|                                     |                                                                |   |
|                                     |                                                                |   |
| Back                                | Next                                                           |   |
|                                     |                                                                |   |
|                                     |                                                                |   |
|                                     |                                                                |   |

## Thei

5. Click the "Submit" button for submission.

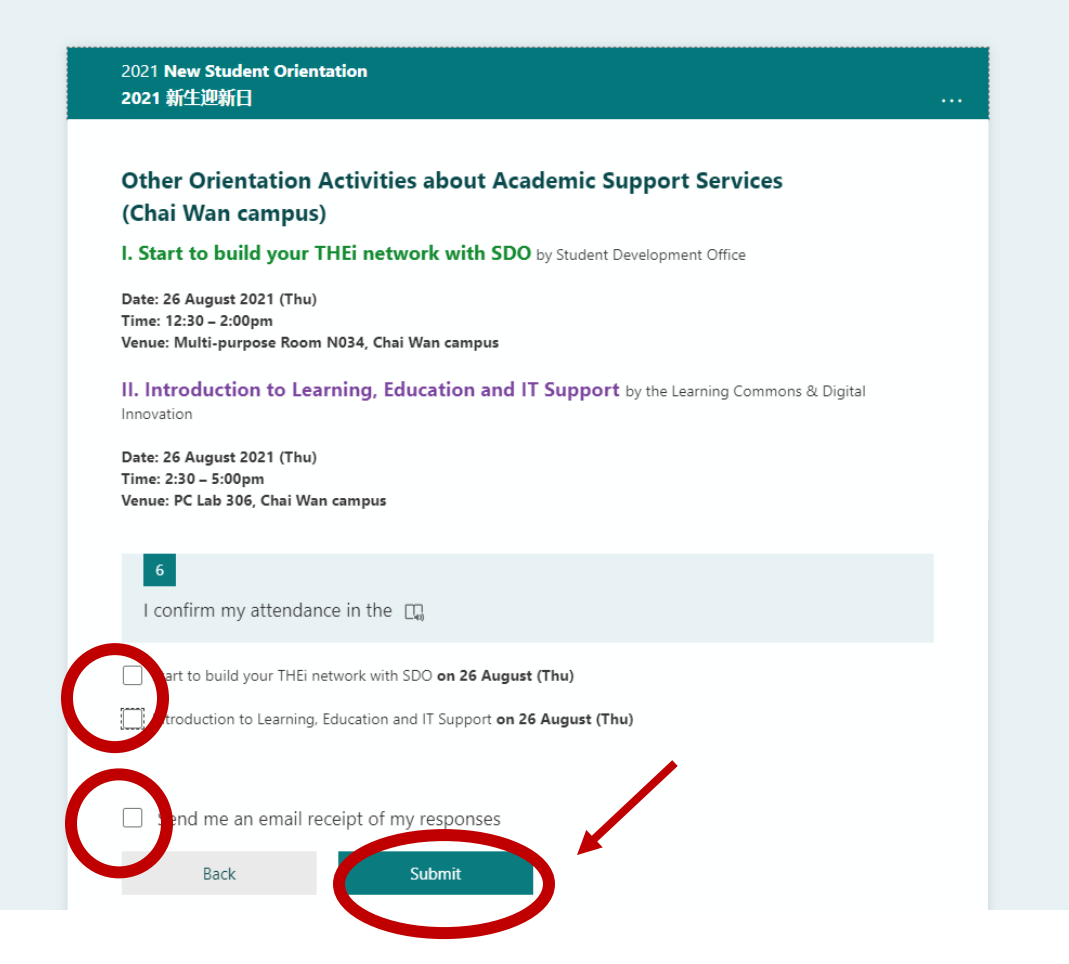

6. You will receive an automatic email in your THEi email to confirm your activity enrollment.

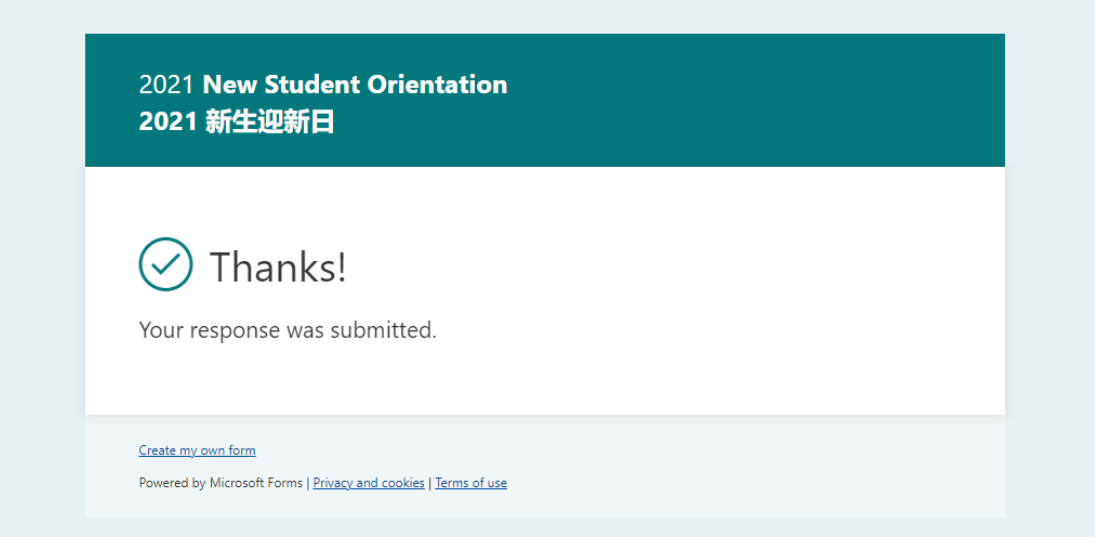